### Οδηγίες

### για

# VPN σὑνδεση σε iPhone/iPad

## iOS 10

προς

Φοιτητές

Περιεχόμενα

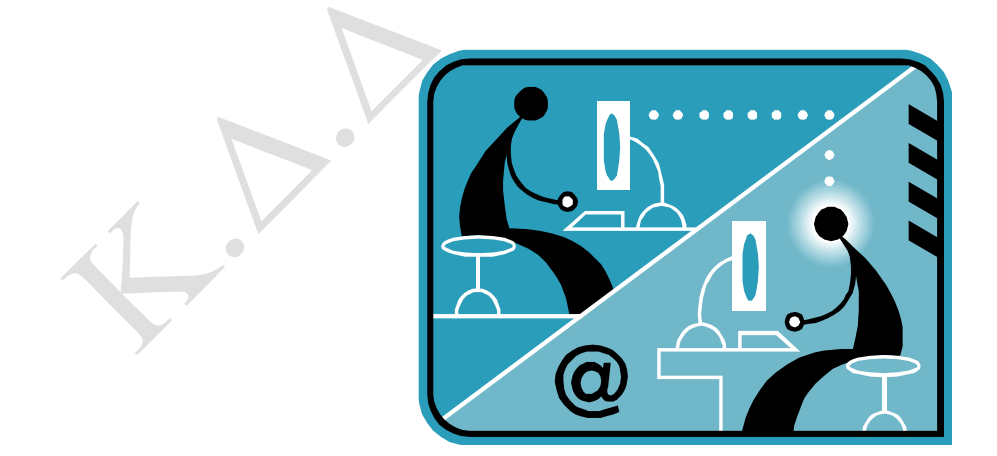

 $\ensuremath{\textcircled{}^\circ}$  Κ.Δ.Δ του Τ.Ε.Ι Αθήνας, Σεπτέμβριος 2016

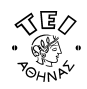

#### Α. Ποιους αφορά

Η υπηρεσία αυτή αφορά όσους έχουν ADSL σύνδεση και επιθυμούν απομακρυσμένη πρόσβαση στο δίκτυο του ΤΕΙ-Αθήνας, στις βάσεις πληροφοριών της Βιβλιοθήκης, τους διαχειριστές WEB των σχολών και των τμημάτων καθώς επίσης και όλους όσους επιθυμούν να κάνουν χρήση την υπηρεσία VPN.

#### Β. Δημιουργία VPN σύνδεσης με το ΤΕΙ Αθήνας

<u>Βήμα 1ο</u>: Από την κεντρική σελίδα εφαρμογών επιλέξτε το πρόγραμμα **Settings**.

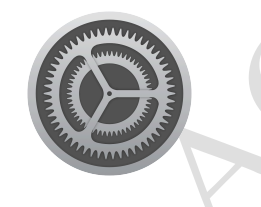

<u>Βήμα 20:</u> Από το παράθυρο **Settings** που εμφανίζεται επιλέξτε την ενότητα **General**.

|      | ●0000 W            | /IND 🗢 11:37       | <b>1</b> 🗿 40% 🔳 י |
|------|--------------------|--------------------|--------------------|
|      |                    | Settings           |                    |
|      | ( <sup>(</sup> Å)) | Mobile Data        | >                  |
|      | ୍ବ                 | Personal Hotspot   | Off >              |
|      | VPN                | VPN                | $\bigcirc$         |
| ···· |                    | Carrier            | WIND GR >          |
|      |                    |                    |                    |
| 1    |                    | Notifications      | >                  |
|      |                    | Control Centre     | >                  |
| Y    | C                  | Do Not Disturb     | >                  |
|      |                    |                    |                    |
|      | $\bigcirc$         | General            | >                  |
|      | AA                 | Display & Brightne | ss >               |
|      |                    | Wallpaper          | >                  |

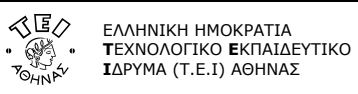

<u>Βήμα 3ο:</u> Από το παράθυρο **General** που εμφανίζεται επιλέξτε την ενότητα **VPN**.

| ●०००० WIND 훅   | 11:38 <b>1</b> 🕤 39 | °% <b>■</b> _• |  |
|----------------|---------------------|----------------|--|
| Settings       | General             |                |  |
| Date & Time    |                     | >              |  |
| Keyboard       |                     | >              |  |
| Language & R   | egion               | >              |  |
| Dictionary     |                     | >              |  |
|                |                     |                |  |
| iTunes Wi-Fi S | Sync                | > (            |  |
| VPN            | Not Connecte        | d >            |  |
|                |                     |                |  |
| Regulatory     |                     | >              |  |
|                |                     |                |  |
| Reset          |                     | >              |  |
|                |                     |                |  |
|                |                     |                |  |

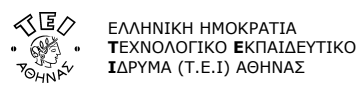

<u>Βήμα 40:</u> Μέσα από το παράθυρο **VPN** μπορείτε να κάνετε προσθήκη μίας νέας σύνδεσης επιλέγοντας το κουμπί **Add VPN Configuration**.

| •०००० WIND 🗢     | 11:38      | 7 🎱 39% 🔳 |
|------------------|------------|-----------|
| <b>〈</b> General | VPN        |           |
|                  |            |           |
| Add VPN Con      | figuration |           |
|                  |            |           |
|                  |            |           |
|                  |            |           |
|                  |            |           |
|                  |            |           |
|                  |            |           |
|                  |            |           |
|                  |            |           |
|                  |            |           |
|                  |            |           |
|                  |            |           |
|                  |            |           |
|                  |            |           |
|                  |            |           |
| <i>Y</i>         |            |           |
|                  |            |           |
|                  |            |           |
|                  |            |           |
|                  |            |           |
|                  |            |           |
|                  |            |           |

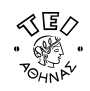

<u>Βήμα 50:</u> Στο παράθυρο που εμφανίζεται, αφού συμπληρώσετε τα στοιχεία όπως φαίνονται στην παρακάτω εικόνα, επιλέξτε το κουμπί **Done** για να γίνει αποθήκευση της σύνδεσης που δημιουργήθηκε.

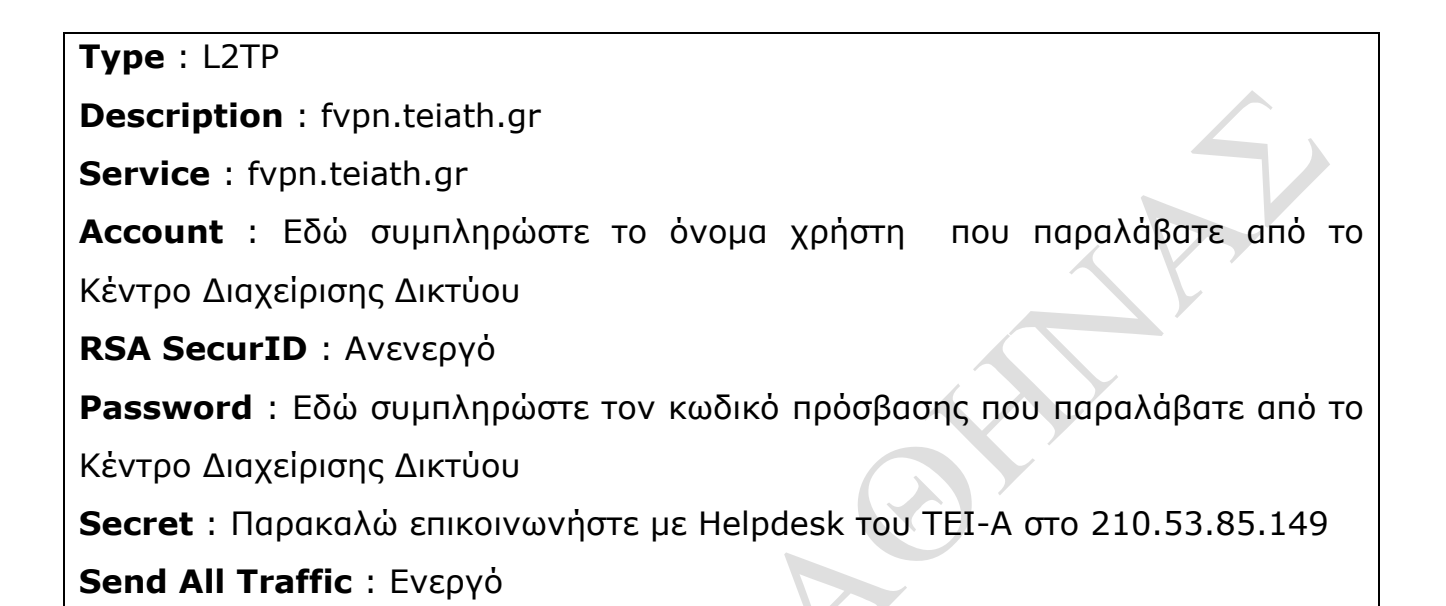

|   | ●०००० WIND 🤶 | 11:54          | <b>1</b> 🛈 36% 🔳 י | •○○○ WIND 奈   | 11:38       | <b>1</b> 🛈 39% 🔳 🖓 |
|---|--------------|----------------|--------------------|---------------|-------------|--------------------|
|   | Cancel       | fvpn.teiath.gr | Done               | Add Configure | ration Type |                    |
|   |              |                |                    |               |             |                    |
|   | Туре         |                | L2TP               | IKEv2         |             |                    |
|   |              |                |                    | IPSec         |             |                    |
|   | Description  | fvpn.teiath.gr |                    | L2TP          |             | ~                  |
|   | Server       | fvpn.teiath.gr |                    |               |             |                    |
|   | Account      | username       |                    |               |             |                    |
| 1 | RSA Securl   | D              | $\bigcirc$         |               |             |                    |
|   | Password     | •••••          | •                  |               |             |                    |
|   | Secret       | •••••          |                    |               |             |                    |
|   | Send All Tra | affic          |                    |               |             |                    |
|   | PROXY        |                |                    |               |             |                    |
|   |              |                |                    |               |             |                    |

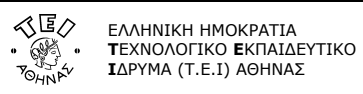

<u>Βήμα 60:</u> Τέλος ενεργοποιήστε το κουμπί **Status** για να συνδεθείτε στη VPN σύνδεση που είναι τσεκαρισμένη.

|                     | •०००० WIND 🗢 💵                                     | 12:00 1   | O 35% 🗩 |
|---------------------|----------------------------------------------------|-----------|---------|
|                     | <b>〈</b> General                                   | VPN       |         |
|                     |                                                    |           |         |
|                     | VPN CONFIGURATIO                                   | ONS       |         |
|                     | Status                                             | Connected |         |
|                     |                                                    |           |         |
|                     | <ul> <li>fvpn.teiath.g</li> <li>Unknown</li> </ul> | gr        | i       |
|                     |                                                    |           |         |
|                     | Add VPN Config                                     | juration  |         |
|                     |                                                    |           |         |
|                     |                                                    |           |         |
|                     |                                                    |           |         |
|                     |                                                    |           |         |
|                     |                                                    |           |         |
|                     |                                                    |           |         |
|                     |                                                    |           |         |
|                     |                                                    |           |         |
| ·                   |                                                    |           |         |
|                     |                                                    |           |         |
|                     |                                                    |           |         |
| <b>N</b> • <b>r</b> |                                                    |           |         |
|                     |                                                    |           |         |
| V                   |                                                    |           |         |
|                     |                                                    |           |         |